## **CaseViewNet Cloud in Case CATalyst**

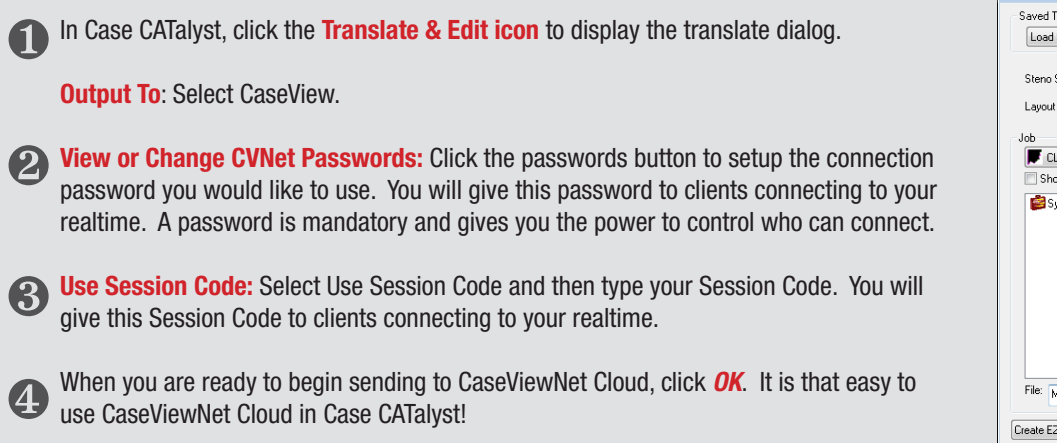

| 💪 Translate                                                                                                    | ? 💌                                                                                                    |
|----------------------------------------------------------------------------------------------------|----------------------------------------------------------------------------------------------------|
| Saved Translation Options Load Settings Save Settings Always Stero Source: File Layout File: CA layout Job CLOUD CLOUD Show All Jobs Structure Files | s Load Last Used Settings<br>Remember Setting<br>Output Ta: CaseView  View or Change CVNet Passwords<br>VIIIe Session Code: 2Y828J<br>PRecord Audio:<br>Additional Dictionations<br>Show Global Tables Show All Users<br>CLOUD<br>CLOUD<br>System Files |
| File: MY CLOUD                                                                                                    | Dictionary Priorities                                                                                                    |
| Create EZ Speakers) Speaker List Options Define Fields                                                                                               | OK Cancel Help                                                                                                    |

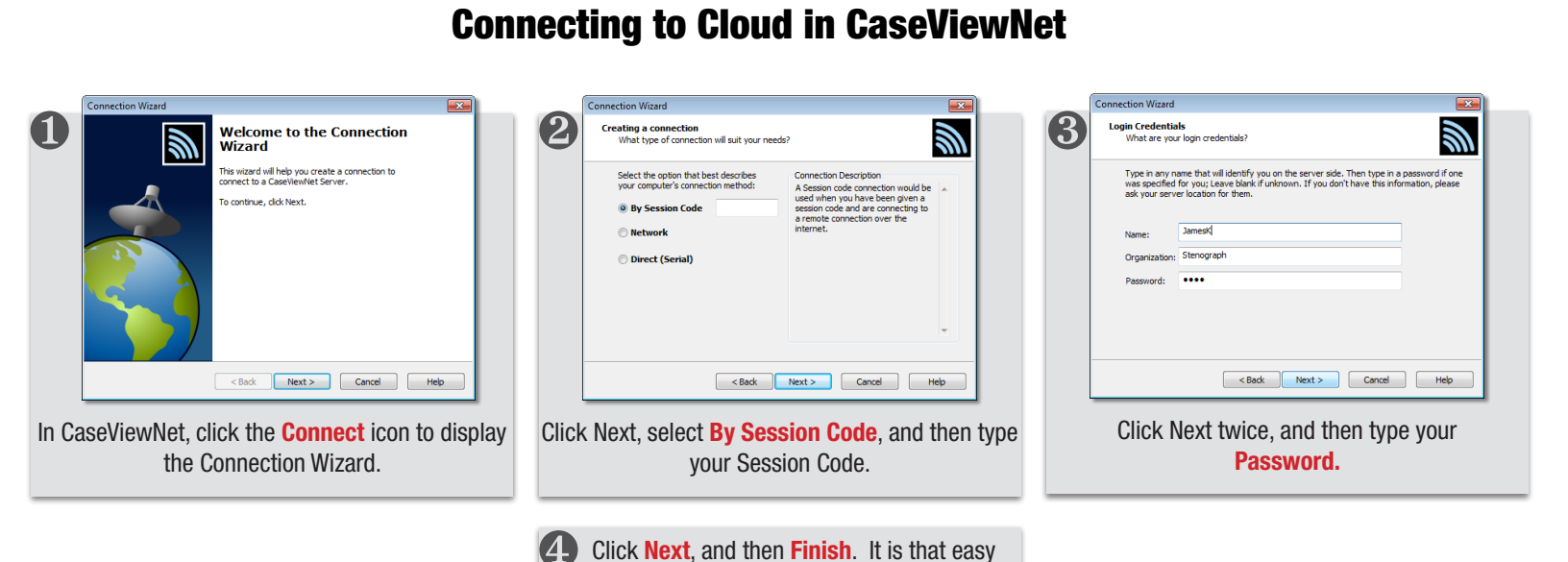

## **Connecting to Cloud in iCVNet**

to use Cloud in CaseViewNet!

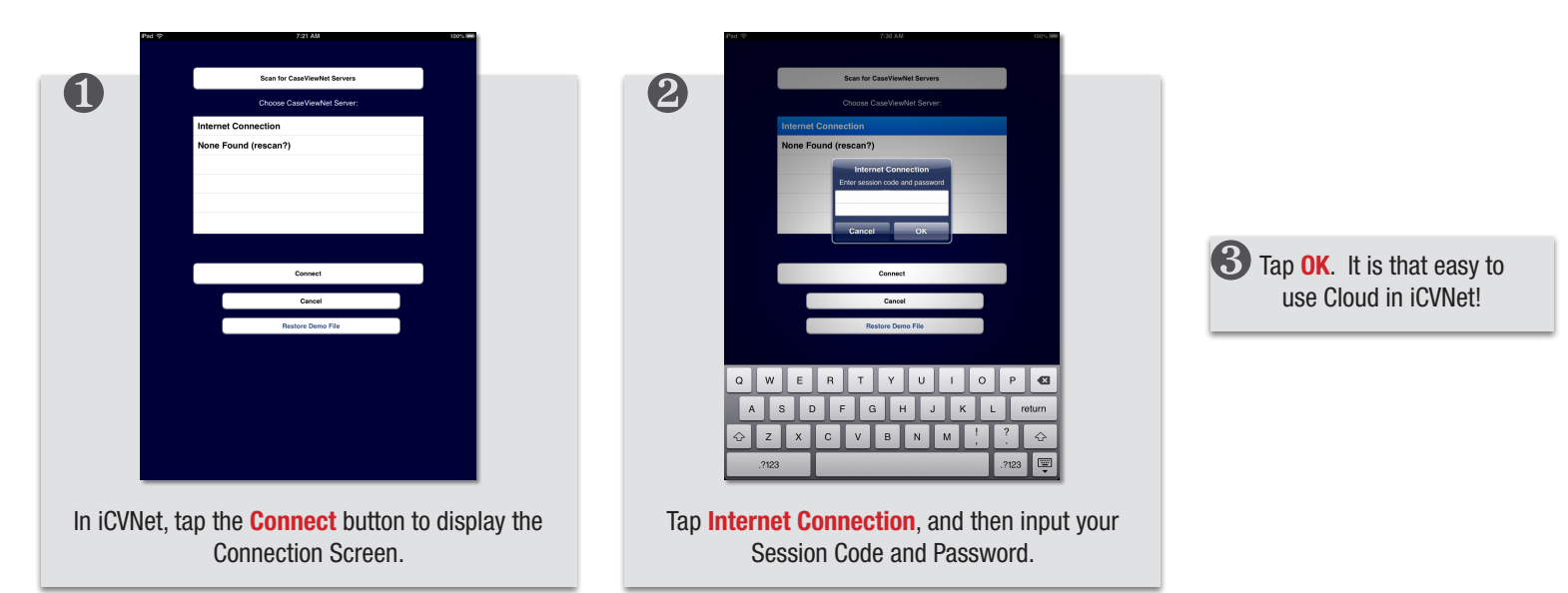